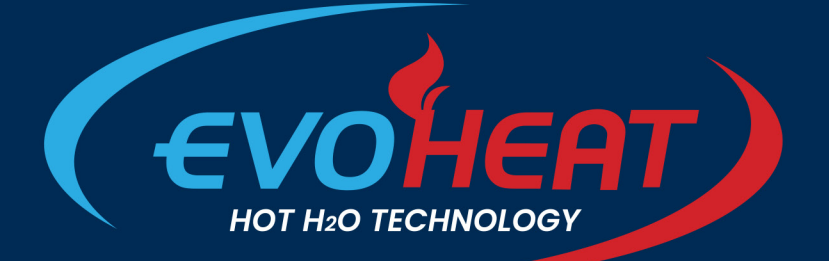

# WI-FI CONTROL SETUP MANUAL

**Inverter Life** 

Inverter Pool Heat

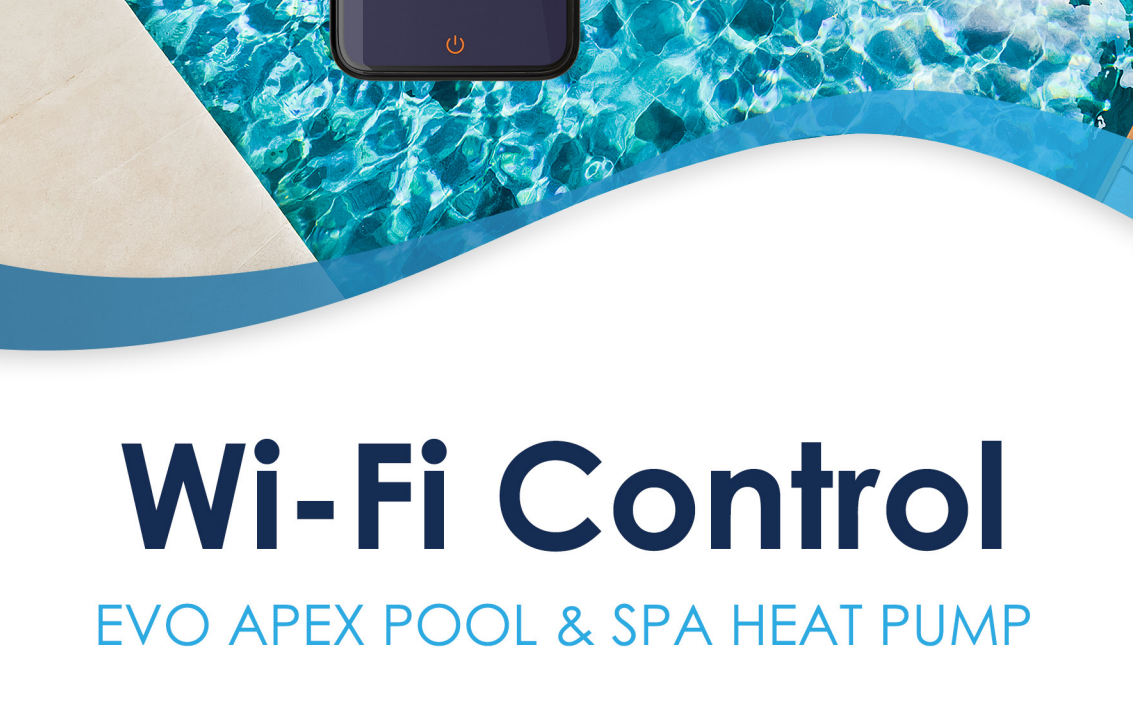

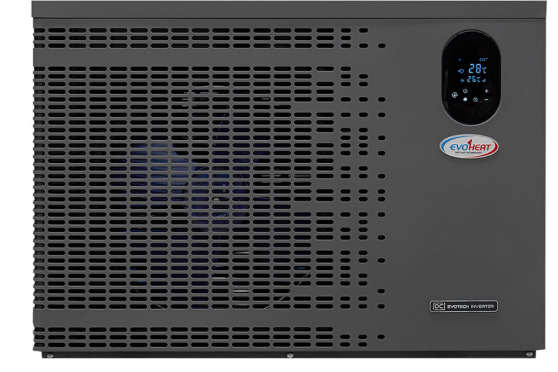

evoheat.com.au

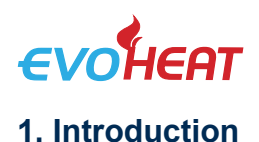

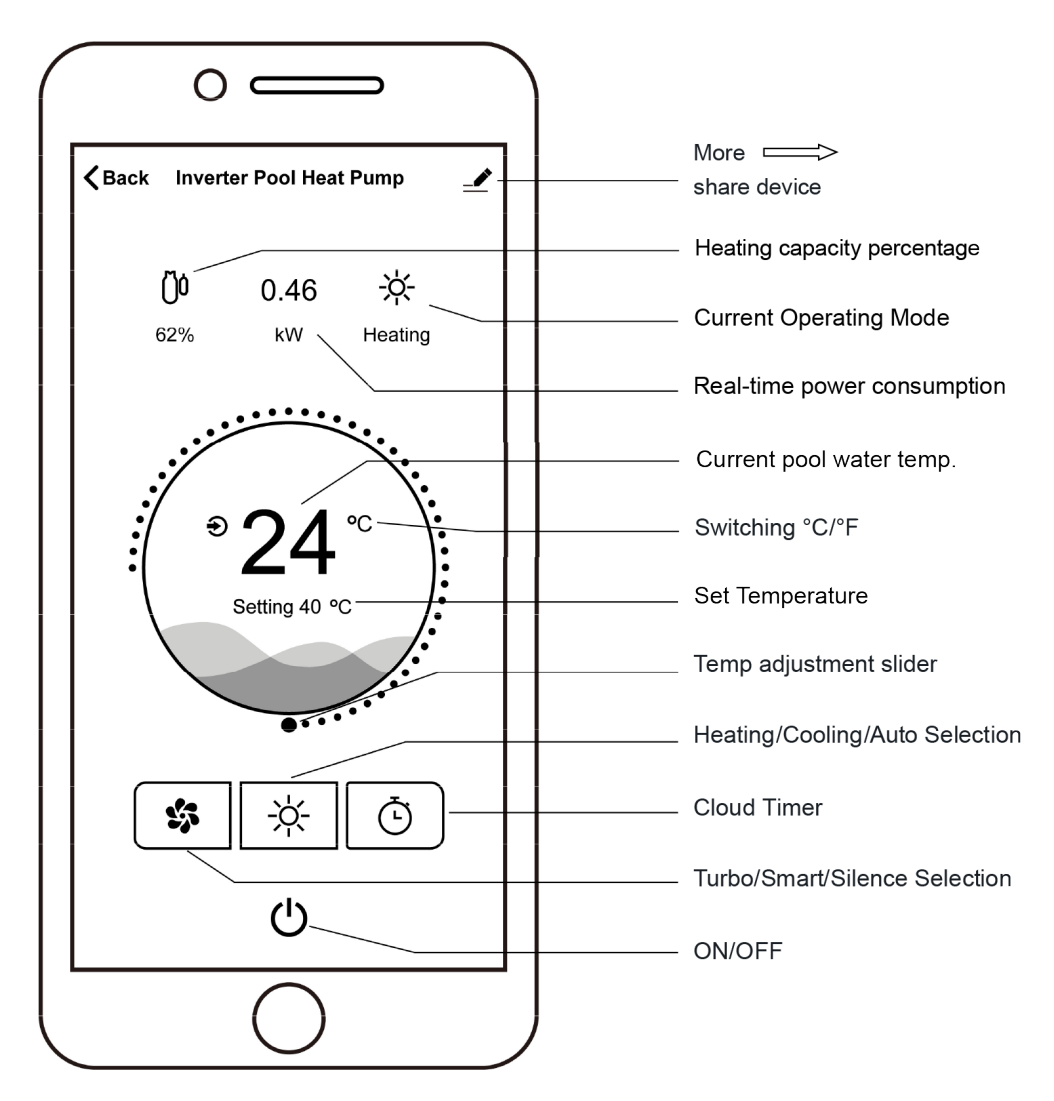

Please ensure during the initial setup process that:

- Check Wi-Fi Network: Ensure your Wi-Fi network name and password are correct.
- Ensure Proximity: Keep your router, mobile phone, and device close to each other.
- Router Configuration: Confirm that the router is set to 2.4 GHz, not 5 GHz.

## **DOWNLOAD THE APP & CREATE AN ACCOUNT**

1. Download the Inverter Life app from your device's application store.

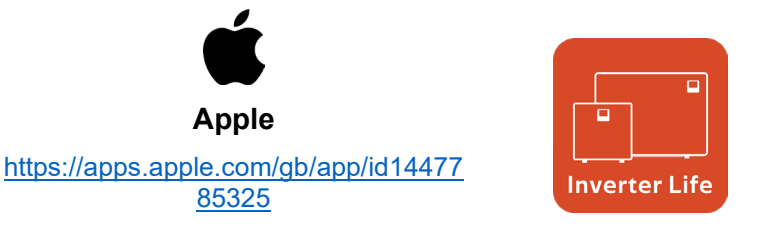

info@evoheat.com.au

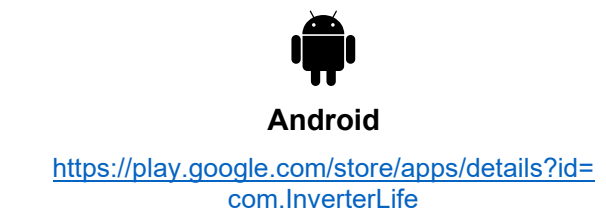

2. Register and create an account with your mobile number or email address.

SWIM EVERYDAY WITH EVO

1300 859 933

(#))

www.evoheat.com.au

3. Set a name for your family and choose a room to set the device up in.

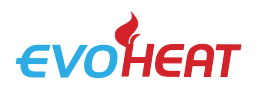

## **CONNECTION TO APP**

1. Ensure your phone is connected to your home's Wi-Fi network.

#### Connection Mode 1: Auto Discovery (Bluetooth)

- 1. Ensure the Bluetooth function is enabled on your phone.
- 2. On the heat pump, press and hold the POWER (U) button for 3 seconds until the WIFI icon is flashing rapidly on the screen, indicating the device is in Wi-Fi bonding status.
- 3. On the app, press 'Add Device' and wait for the app to search for your heat pump, when it appears on the screen press 'Add' and then follow the instructions on the screen to complete the binding procedure. You will need to know your home Wi-Fi's password to enter it again in the app to complete the setup.

Note: It can take some time for the app to scan the heat pump, please be patient during this step.

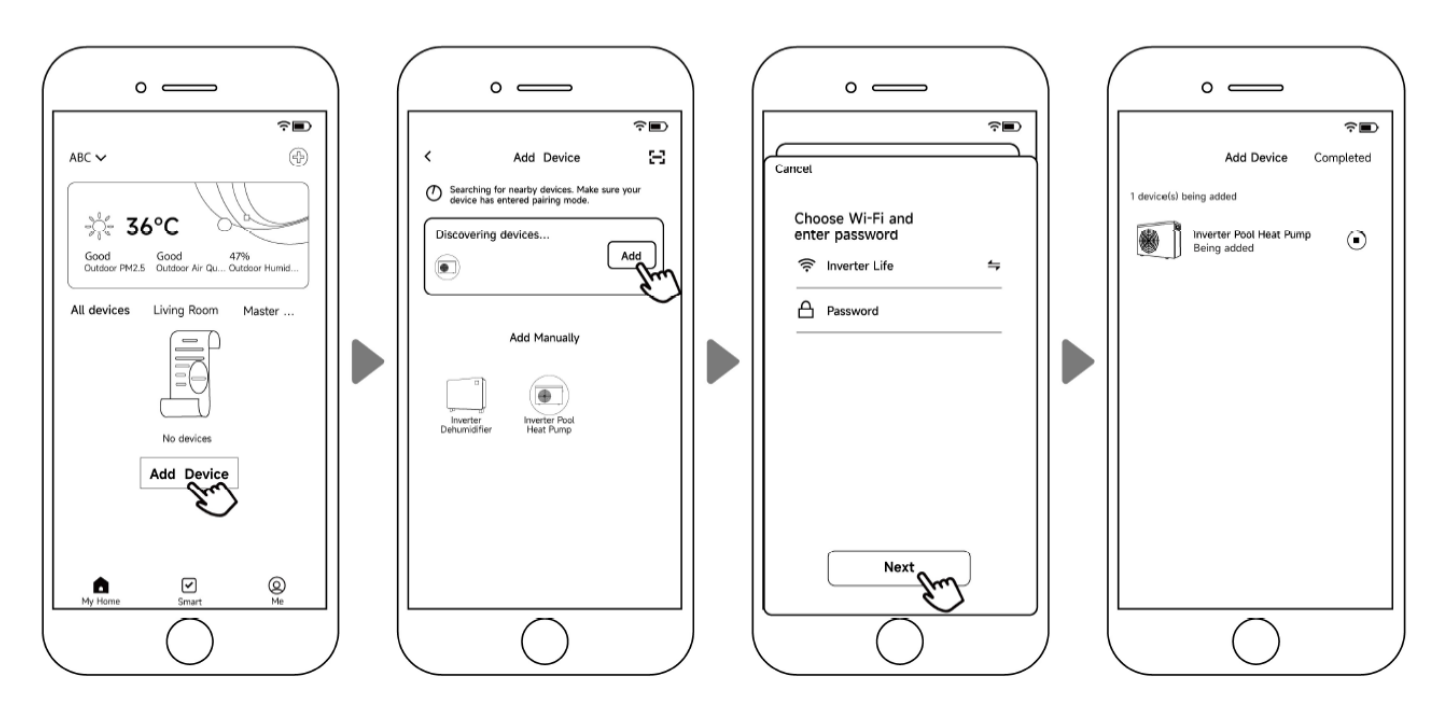

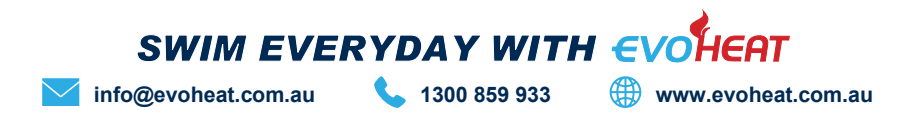

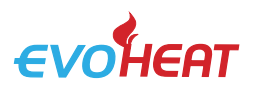

## Connection Mode 2: EZ Connect Mode

- 1. On the heat pump, press and hold the POWER (U) button for 3 seconds until the WIFI icon is flashing rapidly on the screen, indicating the device is in Wi-Fi bonding status.
- 2. Select the 'Inverter Pool Heat Pump' option under Add Manually and follow the on-screen prompts to reset your device and establish the connection.

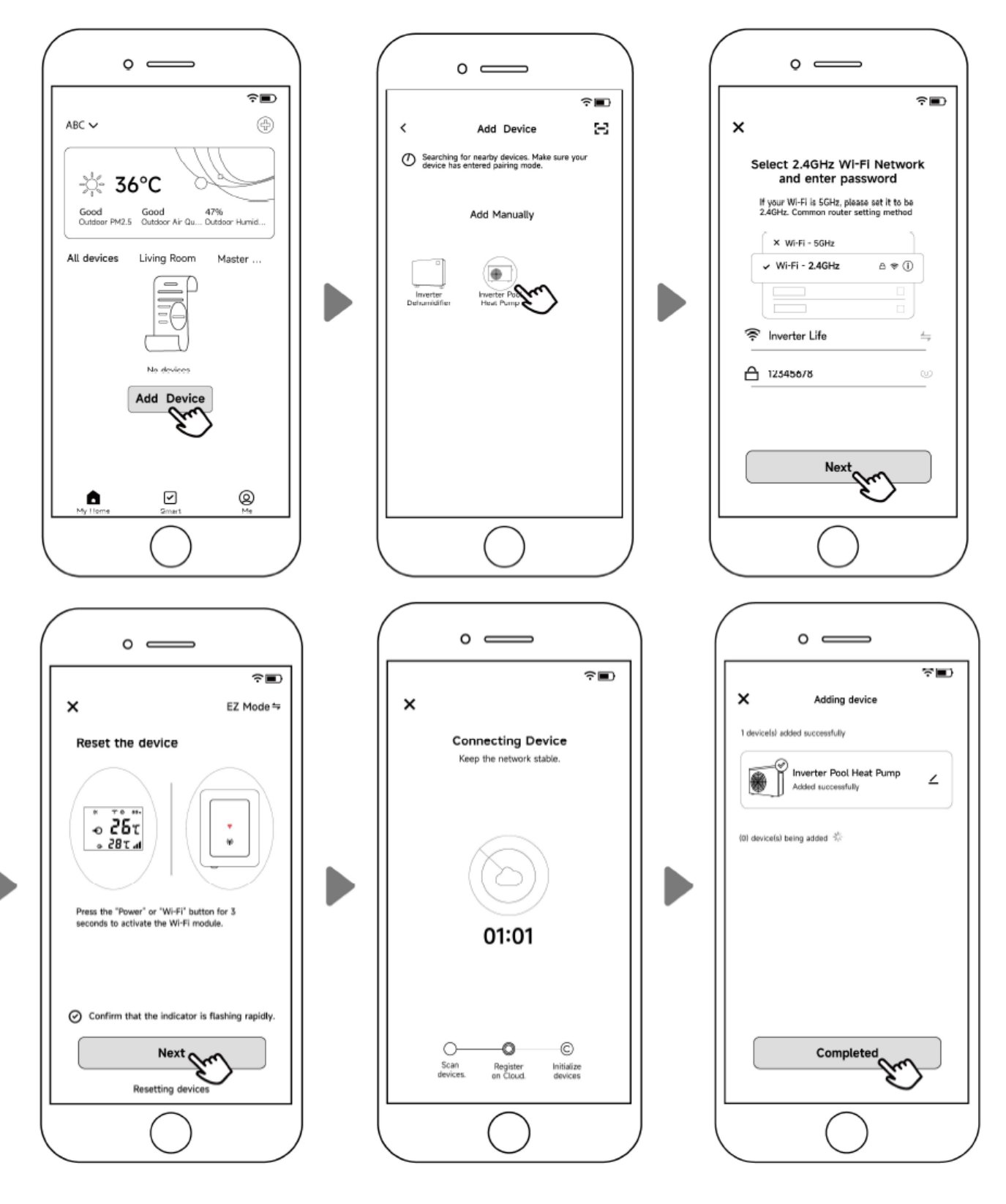

SWIM EVERYDAY WITH EVOHEAT

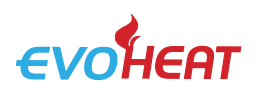

### Connection Mode 3: AP Mode (or to rebind your device after a network password change)

- 1. On the heat pump, press and hold the POWER (**U**) button for 10 seconds until the WIFI icon is flashing rapidly on the screen, indicating the device is in Wi-Fi bonding status.
- 2. Follow the on-screen prompts to connect your device to your home network, then it will guide you through resetting to finalise the connection.

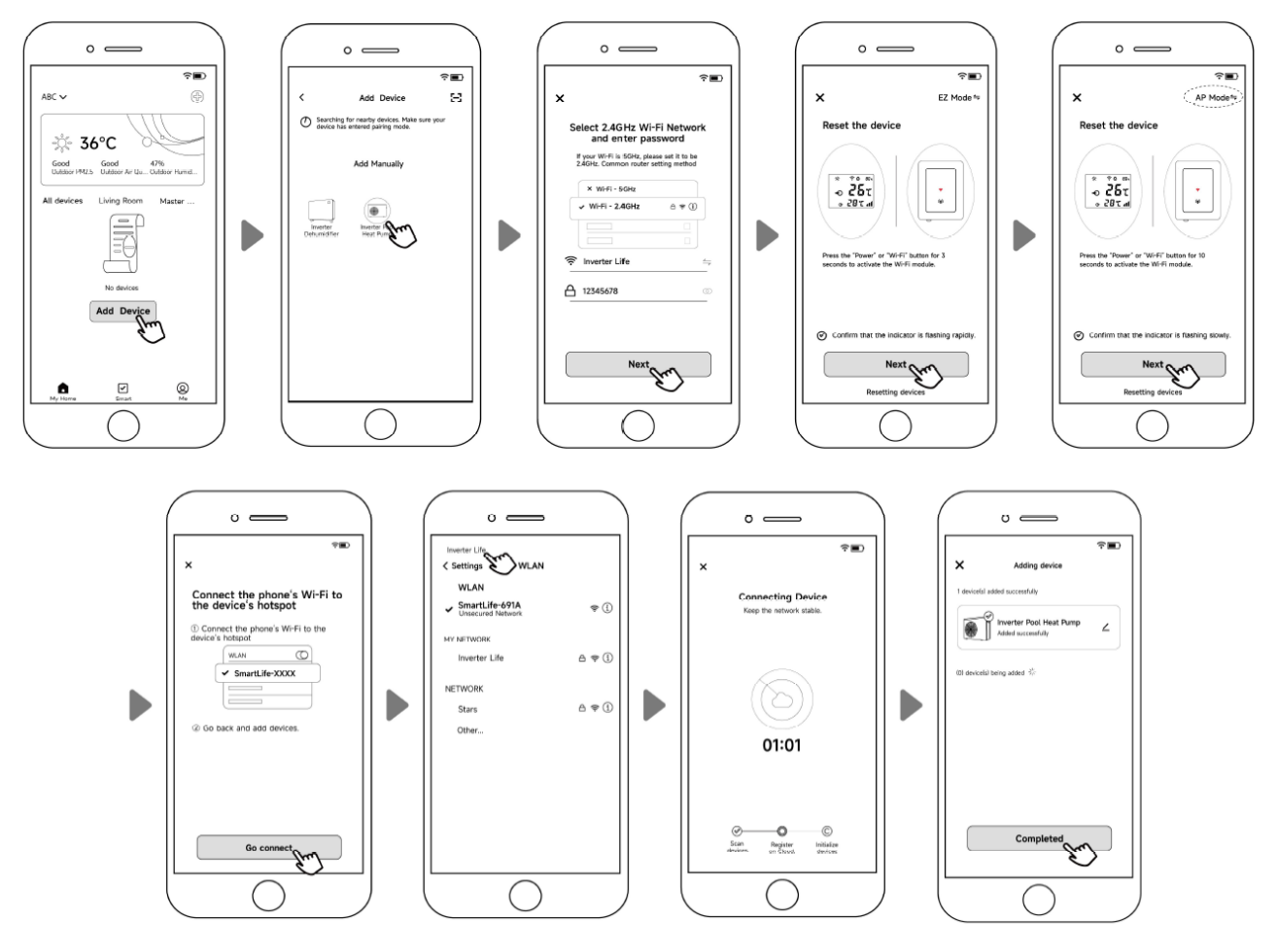

## SHARING YOUR DEVICE WITH FAMILY

To allow your family members to control the device, have them register on the app first. Then, open the app, select the device, and tap the "**Settings**" icon. Navigate to "**Shared devices**" and tap "Add **sharing**". Enter their details and confirm. Your family members will now be able to see and control the heat pump from their app.

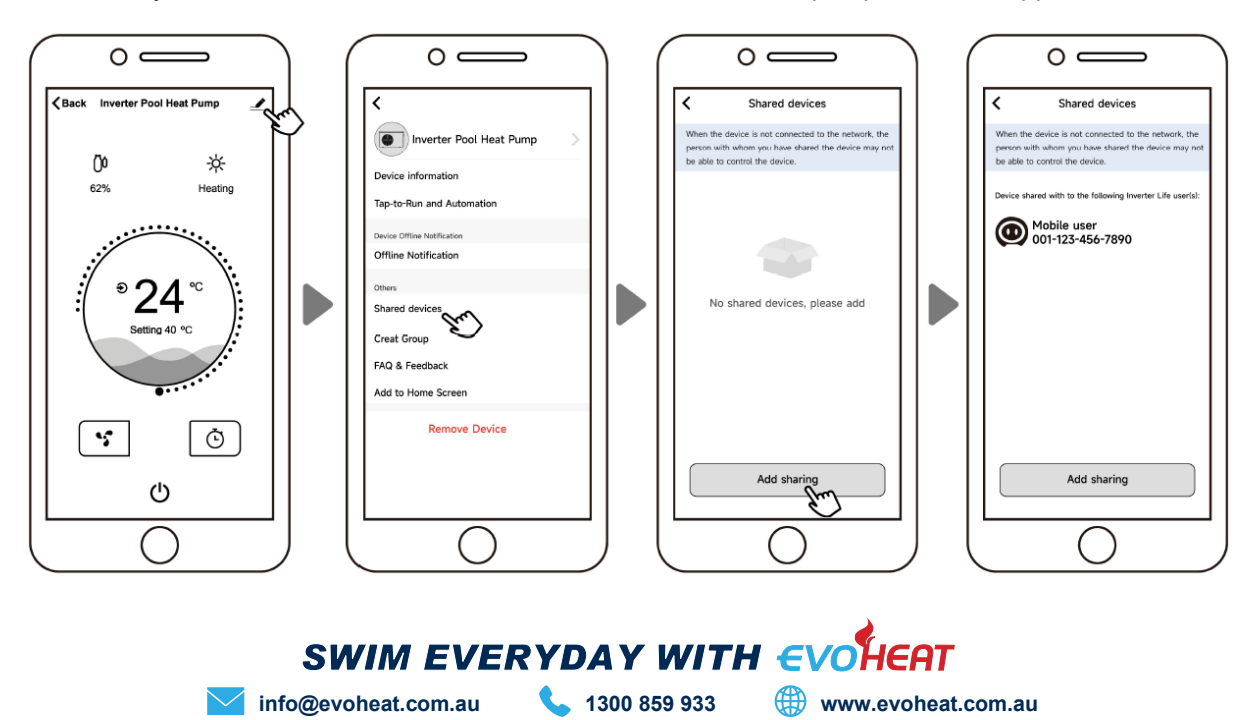